# Pomocná tabuľka pre individuálne programovanie

Možnosti nastavenia CS ( P6 ) - šesť časových pasiem cez deň

| i v týždni | 券   |         |     |         |     |         |     |         |     |         |     |         |
|------------|-----|---------|-----|---------|-----|---------|-----|---------|-----|---------|-----|---------|
| 百          | Čas | Teplota | Čas | Teplota | Čas | Teplota | Čas | Teplota | Čas | Teplota | Čas | Teplota |
| 1          |     |         |     |         |     |         |     |         |     |         |     |         |
| 2          |     |         |     |         |     |         |     |         |     |         |     |         |
| 3          |     |         |     |         |     |         |     |         |     |         |     |         |
| 4          |     |         |     |         |     |         |     |         |     |         |     |         |
| 5          |     |         |     |         |     |         |     |         |     |         |     |         |
| 6          |     |         |     |         |     |         |     |         |     |         |     |         |
| 7          |     |         |     |         |     |         |     |         |     |         |     |         |

Možnosti nastavenia CS (P4) - šesť časových pasiem cez deň

| i v týždni | ☆   |         |     |         |     |         |     |         |
|------------|-----|---------|-----|---------|-----|---------|-----|---------|
| Dn         | Čas | Teplota | Čas | Teplota | Čas | Teplota | Čas | Teplota |
| 1          |     |         |     |         |     |         |     |         |
| 2          |     |         |     |         |     |         |     |         |
| 3          |     |         |     |         |     |         |     |         |
| 4          |     |         |     |         |     |         |     |         |
| 5          |     |         |     |         |     |         |     |         |
| 6          |     |         |     |         |     |         |     |         |
| 7          |     |         |     |         |     |         |     |         |

# Vážený zákazník

Predtým, ako začnete programovať, Vám odporúčame si pripraviť konečnú verziu programu. Voľba počtu udalostí počas dňa, určenie doby prevádzky vykurovacieho systému a doba vypnutia ohrevu tvorí program, ktorý bude spĺňať Vaše očakávania. Takto pripravený program môže byť rýchlo zadaný do termostatu a potvrdený pre jeho realizáciu. Ak sa Vám podarí vstúpiť do tohto nastavenia bez predchádzajúcej prípravy, tak musíme mať na pamäti, že čas pre akékoľvek rozhodnutie v priebehu tohto nastavovania (zadanie hodiny, teploty a pod.) je 10 sekúnd. Po 10 sekundách sa termostat vráti do predchádzajúceho nastavenia a znemožní pokračovať v ďalšom zadávaní parametrov programu. Po tomto je potrebné termostat opätovne resetovať a spustiť proces programovania odznova.

**Q-termo, s.r.o.** Hlavná ulica 487/37

018 64 Košeca info@qtermo.cz www.qtermo.cz

www.dte

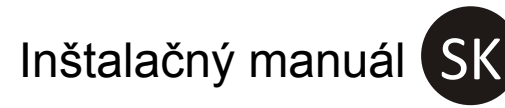

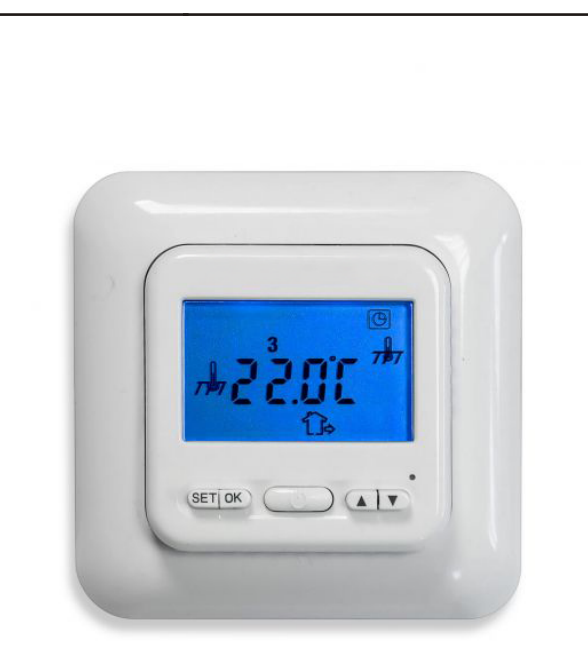

# CU 520t

# Digitálny regulátor teploty

s týždňovým programom

# použitie:

- elektrické podlahové vykurovanie
- teplovodné podlahové vykurovanie
- teplovzdušné vykurovanie

## Vážený zákazník

Gratulujeme Vám k zakúpeniu termostatu Q-termo. V našom odbore sa snažíme, aby naše produkty boli najvyššej kvality. Sme radi, že tento výrobok budete môcť vychutnať v pohodlí, ku ktorému Vám tento prístroj napomôže.

### Úvod

CU 520t je elektronický programovateľný termostat so 7-dňovým režimom prevádzky, ktorý je určený na použitie pre podlahové kúrenie, alebo pomáha regulovať teplotu podlahy. Je navrhnutý pre prácu s vykurovacími systémami izieb rôzneho druhu. Môže ovládať vykurovací systém pomocou teploty vzduchu, podlahy, alebo oboch senzorov v rovnakom čase. Zariadenie môže pracovať s elektrickým alebo teplovodným podlahovým vykurovaním. Tento termostat zodpovedá novej európskej bezpečnostnej norme pre jeho dvojpólový izolovaný spínača.

# 1 Technická špecifikácia:

| Napájacie napätie                     | ~ 230V 50Hz +/- 10%     |
|---------------------------------------|-------------------------|
| Maximálne zaťaženie                   | 16A                     |
| Rozsah nastavenia teploty ( izba )    | od: 18° C do 35° C      |
| Rozsah nastavenia teploty ( podlahy ) | od: 18° C do 35° C      |
| Okolitá teplota (prevádzková)         | od: 0° C do 50° C       |
| Okolitá teplota (prepravná)           | od: -10° C do 60° C     |
| Hysterézia                            | ± 0,5° C                |
| Stupeň krytia                         | IP 24                   |
| Rozmery                               |                         |
| Farba                                 | prírodná biela RAL 9010 |
|                                       |                         |

# 2 Bezpečnosť

 Pred inštaláciou, odstránením, čistením alebo údržbou termostatu vždy vypnite hlavný zdroj energie odskrutkovaním poistky, alebo prepnutím ističa do polohy "vypnuté".

- Pred inštaláciou tohto termostatu si prečítajte všetky informácie v tejto príručke.
- Tento termostat môže inštalovať iba kompetentná osoba (profesionálny elektrikár).
- Všetky vodiče musia spĺňať miestne a národné normy, ako aj zákony a nariadenia týkajúce sa elektroinštalácie.
  Ak systém nefunguje správne, skontrolujte pripojenie a v prípade
- Ak system nerunguje spravne, skontrolujte pripojenie a v pripade potreby vymeňte poistku.
- Používajte tento termostat len spôsobom, ako je popísané v tomto návode na používanie.

# 3 Montážne miesta

Regulátor by mal byť inštalovaný do steny vykurovanej izby. Regulátor by nemal byť vystavený priamemu slnečnému svetlu. Správna výška inštalácie by nemala byť menšie ako 120 cm (merané od povrchu vyhrievanej podlahy).

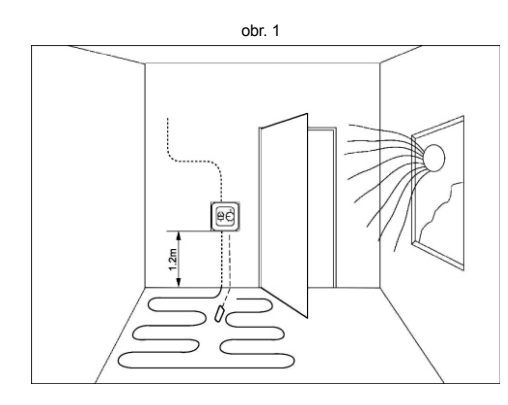

# 4 Opis panela s displejom

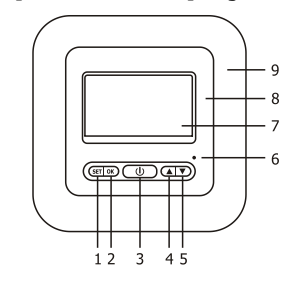

- 1 Tlačidlo: programovanie **SET** 2 - Tlačidlo: potvrdenie **OK**
- 3 Tlačidlo: zapnutie/vypnutie ()
- 4 Tlačidlo: nastavenie vyššej teploty
- 5 Tlačidlo: nastavenie nižšej teploty
- 6 Tlačidlo: resetovanie existujúceho nastavenia
- 7 Zobrazovací displej
- 8 Kryt ovládacieho panela

obr. 2

9 - Dekoratívny rámik

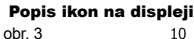

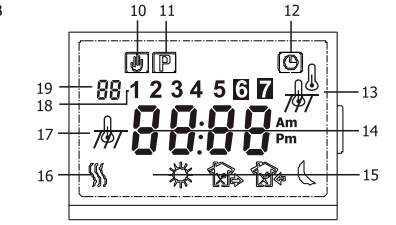

- 10 Ikona zobrazujúca ručné nastavenie teploty
- 11 Ikona zobrazujúca prevádzku podľa nastaveného programu
- 12 Ikona zobrazujúca aktivitu hodiny
- 13 Ikona zobrazujúca aktívne teplotné snímače
  - Ikona režim riadenia termostatu pomocou priestorového snímača teploty.
  - Ikona režim riadenia termostatu pomocou snímača teploty podlahy.
  - Ikona režim duálnej kontroly snímania teploty (okolie aj podlaha).
- 14 Ikona zobrazujúca aktuálnu teplotu vzduchu v miestnosti alebo podlahy.
- 15 Skupina pomocných ikon zobrazujúce režim počas dňa:
  - Pracovný režim (Ráno)
    - Pracovný režim (Práca)
  - Pracovný režim (Návrat doobeda)
  - Pracovný režim (Odchod poobede)
  - Pracovný režim (Návrat večer)
  - Pracovný režim (Noc)
- 16 Ikona zobrazujúca aktívnu prácu svstému.
- 17 Ikona zobrazujúca z akého snímača teploty termostat aktuálne zobrazuje teplotu.
- 18 Ikona zobrazujúca aktuálny deň v týždni.
- 19 Ikona zobrazujúca konfiguráciu termostatu.

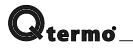

obr. 10

# 15 Ďalšie informácie

Pri inštalácii kúrenie v kúpeľni je odporúčaná montáž termostatu mimo tohto územia z dôvodu zvýšenej vlhkosti. Dobým miestom je v blízkosti vypínača v predsieni. Termostat musí byť nastavený na snímanie teploty pomocou podlahového senzora. Keďže podlahový senzor môže byť rozobraný za účelom údržby, mal by byť inštalovaný v ochrannej rúrke vyvedenej z priestoru pre inštalačnú krabicu termostatu až na podlahu. Potrubie pre snímač by mali byť usporiadaný tak, aby bolo v rovnaké adhezívnej vrstve, v ktorej je prilepená rohož alebo odporový kábel. Koniec trubice by mal byť umiestnený paralelne medzi vodičmi vykurovacieho telesa, ako je znázornené na obr. 10 a 11.

kúpeľňa

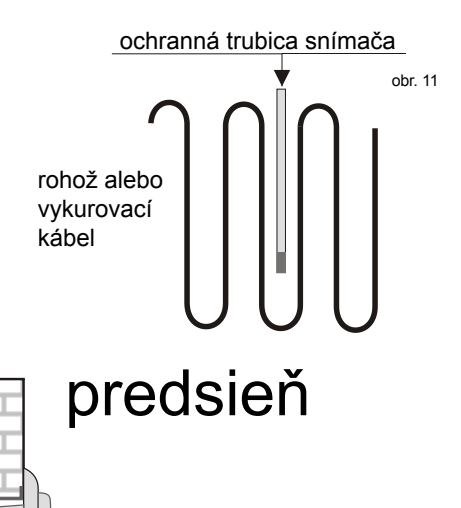

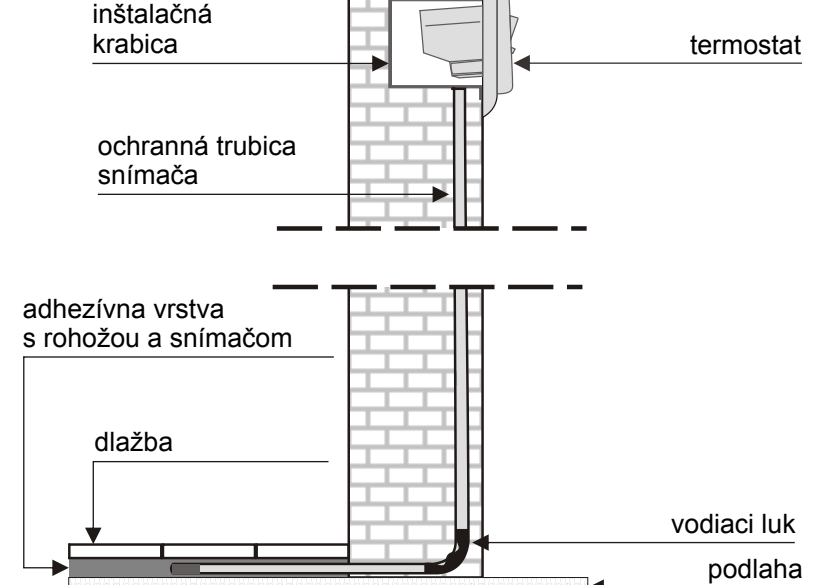

# Potrebné komponenty montážne

ochranná trubica pre

podlahový senzor

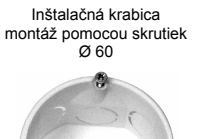

vodiaci luk na ochrannú trubicu

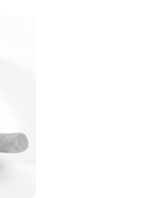

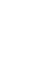

6`

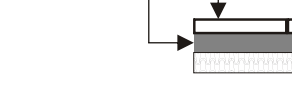

# Q<sub>termo</sub>

# **12 Programovanie**

Táto operácia môže byť vykonaná iba vtedy, keď je v termostate nastavené: čas, deň v týždni, minimálny a maximálny teplotný rozsah vhodný pre každú možnosť:

(A) (verzia vzduch). (F) (verzia podlaha) alebo (AF) (verzia vzduch podlaha)

#### 1 - Skontrolujte týždenný režim (náhľad v nastavovacom menu odsek 7 tohto manuálu).

Nastavenie PS (7) je naprogramovanie každého zo sedem dní v týždni oddelene.

Nastavenie PS (3) je predvoľba, kedy bude rovnaký program pre pracovné dni: Pondelok až piatok a pre sobotu a nedeľu budú naprogramované režimy samostatne.

#### 2 - Vytvorenie programu PS (7) - pre každý deň v týždni samostatný programový scenár a) - stlačte a podržte tlačidlo SET po dobu 5 sekúnd.

Na displeji bude blikať 1 označujúca prvý deň v týždni (pondelok), čas začiatku prvého podprogramu a ukazovateľ nastavenia teploty.

Ikona 🔆 oznamuje, že začne režim programovania ( Ráno ). Pomocou tlačidiel 🔺 a 🔻 nastavte správny počiatočný čas udalosti. Čas môže byť najmenej 15 minút.

b) - stlačením tlačidla SET prepnete do voľby nastavenia vhodnei teploty pre túto udalosť. Pomocou tlačidiel 🛦 a 🔻 nastavte požadovanú teplotu

c) - stlačením tlačidla SET sa posuniete na programovanie ďalšej udalosti dňa, displej bude blikať (2) a objaví sa ikon 🏠 ( Práca ).

Na displeji sa zobrazí čas začiatku udalosti a nastavenie teploty. Opakujte kroky (a, b) k nastaveniu ďalšieho obdobia. Rovnakým spôsobom sa nastaví čas spustenia a teplota pre inú udalosť dňa (pozri nižšie).

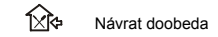

1xib Odchod poobede

Návrat večer

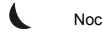

Po nastavení všetkých udalostí dňa, krátkym stlačením tlačidla SET sa presuniete do možnosťou programovania ďalšieho dňa v týždni

Opakuite všetkv bodv 2 - a. b. c.

#### d) - Pre potvrdenie zmeny stačí stlačiť tlačidlo OK.

Týmto spôsobom budú všetky zmeny uložené a termostat začne pracovať v súlade s novým nastavením.

3 - Vytvorenie programu 3/7 - rovnaký program ako pri 5 pracovných dní - oddelene pre sobotu a nedeľu. . Technika programovania v tejto možnosti je rovnaký, ako v bode 2.

Rozdiel je v tom, že programovanie sa týka len troch programovateľných dní, ako je napríklad:

1,2,3,4,5 - zobrazovanie čísel (pozri bod 2,a) informuje o súčasnom programovaní prvých piatich dní v týždni od pondelka do niatku

6 - zobrazenie číslice predstavuje samostatné programovanie šiesteho dňa v týždni - sobota.

7 - zobrazenie číslice predstavuje samostatné programovanie siedmeho dňa v týždni - nedeľa.

Uložte zmeny stlačením tlačidla OK.

# 13 Obnovenie továrenských nastavení

Zresetovanie a obnovenie továrenských nastavení termostatu sa vykonáva pomocou tlačidla RESET.

# 14 Signalizácia chyby a zlyhania

Na uľahčenie zistenia porúch alebo zlyhaní systému vykurovania je termostat vybavený automatickou diagnostiku poruchy. Pri výskyte takýchto prípadov sa na displeji zobrazia nasledujúce správy.

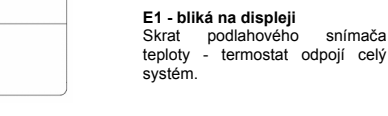

F

P9

þj

Y

F

P

Þ b

þ Þ

h

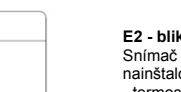

E2 - bliká na displeji Snímač teploty podlahy nie je nainštalovaný alebo je poškodený - termostat odpojí celý systém.

snímača

E3 - bliká na displeji Prekročili ste maximálnu teplotu podlahy - termostat odpojí celý

systém.

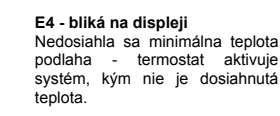

E5 - bliká na displeii Poškodenie snímača teploty vzduchu - elektrický skrat.

E6 - bliká na displeji Poškodenie snímača teploty vzduchu - snímač nefunguje žiadny kontakt so snímačom.

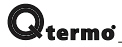

### 5 Inštalácia termostatu Demontáž a montáž

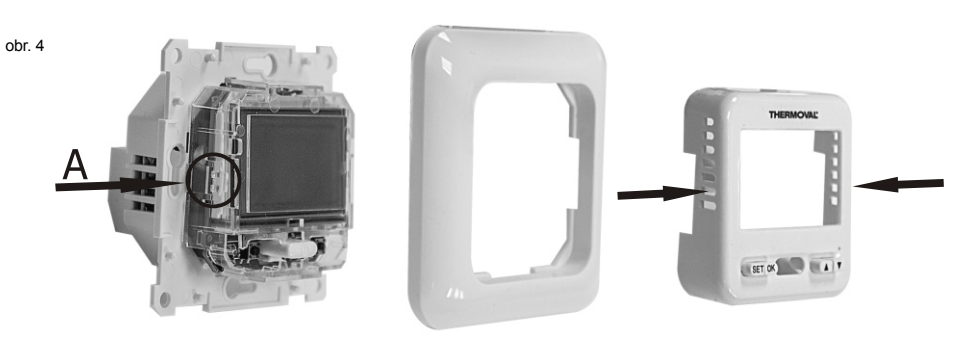

1 - Použite malý plochý skrutkovač na odblokovanie západky na oboch stranách predného panelu termostatu. Opatrne vložte skrutkovač do otvoru na prednom paneli, jemne stlačte a súčasne vytiahnite predný panel z dekoratívneho rámu. Tento úkon by mal byť vykonaný na pravej aj ľavej strane panelu, aby k odblokovanju západky došlo na oboch stranách prístroja.

Po rozložení termostatu na tri základné časti je možné začať s jeho pripájaním.

2 - Inštaluite vodiče do svorkovnice podľa uvedenej schémy (Obr. 5).

- 3 Ak termostat bude pracovať v režime teploty podlahy alebo vzduchu snímač teploty podlahy musí byť pripojený.
- V opačnom prípade termostat vypne systém a na displeji sa zobrazí signalizáciu chyby.
- 4 Vložte základnú riadiacu jednotku do elektrikárskej krabice a upevnite pomocou skrutiek.

5 - Následne priložte dekoratívny rámček na základnú riadiacu jednotku.

6 - Predný panel priložte z prednej časti na rámček a mierne zatlačte tak, kým nedôjde k pevnému uchyteniu pomocou bočných západiek.

# 6 Elektrická schéma zapojenia

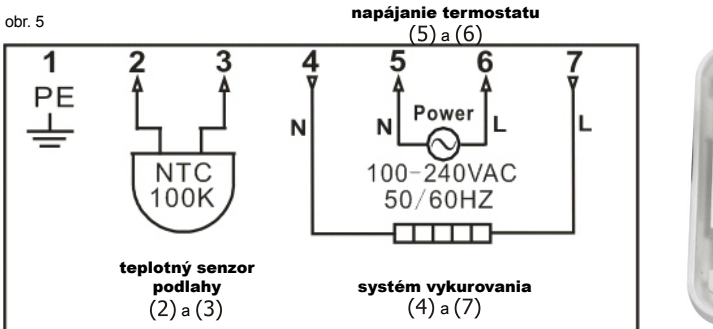

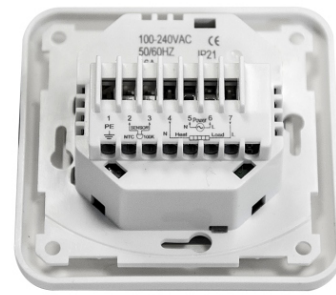

### Popis pripojenia svoriek termostatu

Svorka č. 1 - (uzemňovacia svorka termostatu) - pripojte uzemnenie z elektrickej siete. Svorky č. 2 a 3 - (podlahový senzor) - pripojte vodiče podlahového senzora. Svorky č. 4 a 7 - (elektrické vodiče vykurovacej rohože alebo káblu) - pre pripojenie napájacích vodičov z rohože alebo vykurovacích káblov v poradí:

- na svorku č.4 modrý vodič N (neutrálny nula)
- na svorku č.7 čierný vodič L (fáza)
- uzemňovací vodič rohože alebo vykurovacieho káblu by mal byť pripojený priamo na uzemnenie zo siete, napr. s použitím elektrikárskej svorky.
- Svorky č. 5 a 6 (pripojenie napájacieho napätia ~ 230 V) pripojte napájania termostatu:
  - na svorku č.5 (N) nulový (neutrálny) vodič
  - na svorku č.6 (L) fázový vodič

5

## 7 Prvé spustenie

#### Činnosti zodpovedajúce základnému nastaveniu termostatu v konfiguračnom menu

Konfiguračné menu umožňuje upraviť základné nastavenia termostatu poďľa vlastného scenára. Pre spustenie ponuky treba vykonať nasledovné:

#### a - podržte tlačidlá ▲ a ▼ asi 5 sekúnd.

Na displeji sa zobrazí prvé nastavenie parametrov. Stlačením SET prepnite na iné možnosti nastavenia. Stlačením tlačidla ▲ alebo ▼ vykonáte zmeny v nastavení.

#### b – pre opustenie menu stlačte znovu tlačidlo OK.

Ak počas 10 sekúnd nie je stlačené žiadne tlačidlo, termostat automaticky opustí menu. Ak chcete obnoviť továrenské nastavenia, to je možné po stlačení tlačidla **RESET**, napr. pomocou kancelárskej sponky. **Zoznam nastavení v tabuľke (obr. 8)**.

#### 1 - Kalibrácia zobrazovanej teploty (rozsah: +/- 4° C)

Termostat má schopnosť kalibrovať zobrazovanú teploty do +/- 4 °C. Prístroj je fabricky kalibrovaný na vhodnú teplotu (0), ale je možné ju meniť, aby sa teplota podobala k zariadeniu, ktoré sa používalo predtým.

#### Zobrazenie verzie aktívnych snímačov

A - verzia so snímačom teploty vzduchu
 F - verzia so snímačom teploty podlahy

AF - verzia so snímačom teploty vzduchu aj podlahy

#### 2 – Voľba podsvietenie displeja

Pozicia 1; aktivované podsvietenie pri dotyku ľubovoľného tlačidla. Pozicia 2; podsvietenie vypnuté natrvalo. Pozicia 3; podsvietenie trvalo zapnuté. Zmena ▲ alebo ▼

#### 3 - Voľba verzie snímača - aktivácia snímača Nastavenia (A) snímač vzduchu

Termostat zapína a vypína vykurovací systém na základe snímania teploty vzduchu v miestnosti. S týmto nastavením senzor podlahy nie je používaný a nie je nutné aby bol pripojený. Táto voľba je označená symbolom  $\iint_{\mathbb{N}}$  zobrazenom v pravom hornom

rohu hlavného displeja.

#### Nastavenie (F) podlahový snímač

Termostat zapína a vypína vykurovací systém na základe snímania teploty podlahy v miestnosti. V tomto nastavení sa senzor vzduch nepoužíva a nie je aktívny. Táto voľba je označená symbolom 700 zobrazenom v pravom hornom

rohu hlavného displeja.

#### Nastavenia (AF) snímač vzduchu a podlahy

Termostat zapína a vypína vykurovací systém na základe snímania teploty vzduchu a podlahy. Regulátor tiež riadi teplotu vzduchu v miestnosti a zabraňuje prehriatiu podlahy. Meranie teploty vzduchu je prioritou.

Pri nastavení AF by ste mali stanoviť maximálnu teplotu podlahy Individuálne. Prednastavená max. teplota podlahy od výroby je +50° C.

Táto voľba je označená symbolom do zobrazenom v pravom hornom rohu hlavného displeja.

#### Tabuľka nastavenia základných parametrov termostatu - obr. 8

| Krok | Stlač                                        | Továrenské nastavenia | Zmena nastavenia 🛦 🔻                      | Popis                                                                                                    |  |  |
|------|----------------------------------------------|-----------------------|-------------------------------------------|----------------------------------------------------------------------------------------------------|--|--|
| 1    | ▲a▼<br>5 sekúnd                              | <b>CL</b> (0)         | - 4 - +4                                  | kalibrácia zobrazovanej teploty                                                                                                    |  |  |
| 2    | SET                                          | <b>BL</b> (2)         | 1, 2, 3                                   | výber spôsobu podsvietenia                                                                                                    |  |  |
| 3    | SET                                          | <b>AF</b> (AF)        | AF, A, F                                  | výber snímača - aktivácia režimu                                                                                                    |  |  |
| 4    | SET                                          | <b>AH</b> (35°C)      | +18°C - +35°C (A/AF)<br>+18°C - +45°C (F) | typy <b>A</b> alebo <b>AF</b> : maximálna teplota vzduchu<br>typ <b>F</b> : nastavenie maximálnej teploty podlahy                                               |  |  |
| 5    | SET                                          | <b>FL</b> (10°C)      | +5°C - +20°C                              | typ <b>AF</b> alebo <b>F</b> : nastavenie minimálnej teploty<br>podlahy                                                                                         |  |  |
| 6    | SET                                          | <b>FH</b> (50⁰C)      | +25°C - +50°C                             | typ <b>AF</b> alebo <b>F</b> : nastavenie maximálnej teploty podlahy                                                                                            |  |  |
| 7    | SET                                          | <b>PS</b> (3)         | 3 / 7                                     | <ol> <li>3: programovanie prvých 5 dní v týždni</li> <li>+ sobota oddelene + nedeľa oddelene</li> <li>7: programovanie každého dňa v týždni oddelene</li> </ol> |  |  |
| 8    | SET                                          | <b>CS</b> (P4)        | P4 / P6                                   | voľba počtu udalostí denne                                                                                                    |  |  |
| 9    | SET                                          | <b>CF</b> (°C)        | °C / °F                                   | výber teplotnej stupnice<br>(°C) Celzia, (°F) Fahrenheita                                                                                                    |  |  |
| 10   | SET                                          | <b>CO</b> (24H)       | 24H / 12H                                 | voľba režimu zobrazenia času                                                                                                    |  |  |
| 11   | SET                                          | LD (HH)               | HH, H, L                                  | zmena zaťaženia kontaktov DÔLEŽITÉ!                                                                                                    |  |  |
| 12   | Stlačením tlačidla <b>OK</b> potvrďte zmeny. |                       |                                           |                                                                                                    |  |  |

#### Navrhujeme zadanie nasledujúceho nastavenia:

CL (0) - BL (2) - AF (výber podľa užívateľa) - AH (35°C) - FL (10°C) - FH (40°C) - PS (výber podľa užívateľa) - CS (výber podľa užívateľa) - CF (°C) - CO (24H) - LD (HH)

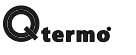

#### 4 - Zníženie maximálnej teploty

Voľby (typ A a AF) umožňuje nastaviť teplotné limity s maximálnou teplotou vzduchu. Predvolená hodnota: 35°C, ktorú je možné meniť v rozsahu od 18 do 35°C.

Pre termostat so spínaním podľa podlahového senzora (typ F) voľba umožňuje obmedziť maximálnu teplotu podlahy. Predvolená hodnota: 40°C, ktorú je možné meniť v rozsahu od 18 do 40°C.

#### 5 - Zníženie minimálnej teploty podlahy (iba F a AF)

Stlačením ▲ alebo ▼ nastavíte minimálnu teplotu podlahy. Nastavenie v rozmedzí od +5 do +20°C. Predvolené nastavenie minimálnej tepoty termostatu je +10°C.

#### 6 - Obmedzenie maximálnej teploty podlahy (len F a AF)

Stlačením ▲ alebo ▼ nastavíte maximálnu teplotu podlahy. Nastavenie v rozmedzí od +25 do +50°C. Predvolené nastavenie maximálnej tepoty termostatu je +50°C. Odporúčaná hodnota: +40°C.

#### 7 - Voľba týždenného režimu

V termostate existujú dva typy programovania dní v týždni: Variant 7: programovanie každého dňa samostatne Variant 3: spoločné programovanie pre prvých päť dní, sobota aj nedeľa oddelene. Zmena 🛦 alebo 🖤

#### 8 - Voľba počtu denných udalostí

P4 - štyri teplotné zmeny počas dňa

P6 - šesť teplotných zmien počas dňa. Zmena 🛦 alebo 🔻

#### 9. - Voľba teplotnej stupnice (°C alebo °F)

Nastavte prepínač do polohy C pre meranie v stupňoch Celzia alebo F pre stupnicu v stupňoch Fahrenheita. Zmena  $\blacktriangle$  alebo  $\blacktriangledown$ 

#### 10 - Výber režimu hodín

Nastavte prepínač na polohu 12 H (pre čas vo formáte 12 hodín) alebo do polohy 24 H (čas vo formáte 24 hodín). Zmena ▲ alebo ▼

#### 11 - Zmena záťažového stýkače

Pre správne fungovanie kontrolného systému v regulátora, je nutné opraviť nastavenie parametrov zaťaženie stýkača. Jeho hodnota je závislá na plný výkon, napr. Vykurovacia rohož.

| Možno | osti nastavenia       | Prevod<br>Podávame ziednodušený prepočá |  |  |  |
|-------|-----------------------|-----------------------------------------|--|--|--|
| нн    | zaťaženie 12-16 ( A ) | $W \div V = A$                          |  |  |  |
| н     | zaťaženie 6-10 (A)    | V - napájanie<br>A - zaťaženie          |  |  |  |
| L     | zaťaženie 0-5 (A)     | Vzorový príklad:<br>920 W ÷ 230 V = 4 A |  |  |  |

Pre termostat s použitím s elektrickým podlahovým vykurovaním je odporúčané ponechať predvolené nastavenie termostatu v polohe (HH): 12 - 16 A.

### 8 Základné manuálne nastavenia

#### 1 - Nastavenie dátumu a času

Stlačte tlačidlo SET. Na displeji začne blikať

- indikátor minút. Pomocou tlačidiel 
   a v nastavte aktuálnu minútu.

   stlačte tlačidlo SET znova na displeji začne blikať
- indikátor hodín. Pomocou tlačidiel ▲ a ▼ nastavte aktuálnu hodinu.
- stlačte tlačidlo SET znova na displeji začne blikať • indikátor deň v týždni. Pomocou tlačidiel ▲ a ▼ nastavte aktuálny
- deň v týždni.

 stlačením tlačidla OK sú nastavenia uložené a termostat sa vráti do základného módu.

#### obr. 9 Tabuľka fabrického nastavenia denného režimu

#### ĬXÈ ΕÞ l×**ſ**Ŀ ß Teplota Čas Teplota Čas Teplota Čas Teplota Čas Teplota Čas Teplota Čas 6:00 8:00 17°C 21°C 14:00 17°C 17:00 21°C 23:30 17°C 21°C 12:00

2 - "Trvalé pozastavenie" nastaveného programu

Kedykoľvek je možné pozastaviť prevádzku termostatu stlačením a podržaním tlačidla **OK** na 3 sekundy. Zobrazí sa ikona 🖑 čo označuje, že trvalé pozastavenie programu je aktívne.

Stlačením ▲ alebo ▼môžete zmeniť teplotu podľa Vášho želania. Táto voľba pracuje nezávisle na programe, kým stlačite tlačidlo **OK** čo spôsobí, že sa termostat vráti do prevádzky podľa základného (nastaveného) programu.

#### 3 - "Dočasné pozastavenie" nastaveného programu

V každom okamihu môžete pomocou tlačidiel ▲ a ▼ vykonať rýchlu zmenu teploty. Závislá doba aktivácie je čas zostávajúci do konca aktuálneho pracovného podprogramu (udalosti) dňa. Dočasnú zmenu nastavenia indikuje ikona

Po aktivácii ďalšieho pračovného podprogramu (udalosti) dňa sa termostat automaticky vráti do základného pracovného cyklu.

# 9 Zobrazenie teplota podlahy

Táto možnosť je k dispozícii len v režime snímania teploty vzduchu a podlahy (AF).

Po stlačení a podržaní tlačidla 🛦 na 3 sekundy sa na displeji sa zobrazí aktuálna teplota podlahy, pričom sa na displeji vedľa teploty zobrazí symbol 🛷

Po stlačení tlačidla **OK** sa vráti zariadenie do základného pracovného programu.

Ak 20 sekúnd nestlačíte žiadne tlačidlo, termostat sa automaticky vráti do základného pracovného programu.

# 10 Resetovanie zariadenia

Existujú situácie, kedy je nutné zresetovať vykonané zmeny, alebo obnoviť základné továrenské nastavenia termostatu.

Zresetovanie je možné vykonať stlačením skrytého tlačidla (reset), ktoré sa nachádza nad tlačidlom

Táto operácia môže byť vykonaná pomocou špendlíka alebo kancelárskej sponky.

Ak stlačíte tlačidlo (reset), počkajte kým regulátor znovu nainštaluje softvér a zobrazí základné informácie.

Teraz môžete znovu prejsť k naprogramovaniu termostatu.

# 11 Vlastný týždenný program

Termostat je z výroby nastavený v týždennom režime PS (3) - viď obr. 8 Tabuľka nastavenia, pozícia č. 7. S týmito nastavením je potrebné zaobchádzať tak, ako s tzv. štartovacím programom.

Ak továrenské nastavenia uvedené v tabuľke (obr. 9) vyhovujú užívateľovi, stačí stlačiť tlačidlo **OK** a termostat začne pracovať podľa týchto nastavení.

Ak továrenské nastavenia nie sú vhodné pre užívateľa, možno ich zmeniť podľa individuálnych potrieb. V takomto pripade je možné vykonať zmenu časových intervalov a teplôt podľa jednotlivých udalostí počas dňa.

Pre uľahčenie tejto operácie a zjednodušenie úvodného zadávania nastavení do termostatu môžete použiť pripravenú tabuľku (viď obr. 12) na poslednej strane tohto manuálu.

ODPORÚČAME ZMENIŤ ZÁKLADNÉ NASTAVENIE, ABY DENNÝ A TÝŽDENNÝ REŽIM VYHOVOVAL INDIVIDUÁLNYM POTREBÁM UŽIVATEĽA.